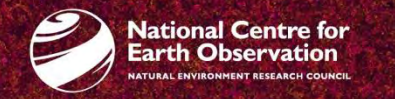

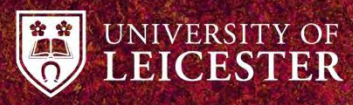

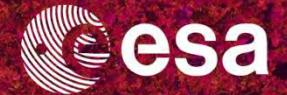

### → 8th ADVANCED TRAINING COURSE ON LAND REMOTE SENSING

10–14 September 2018 University of Leicester | United Kingdom

Multitemporal analysis using SAR

Magdalena Fitrzyk

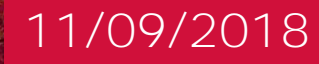

#### Introduction

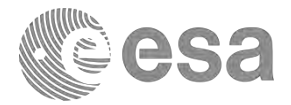

Input data: Sentinel-1 GRDH images over UK

S1B\_IW\_GRDH\_1SDV\_20180309T174910\_20180309T174935\_009958\_0120AF\_4CB8.SAFE S1B\_IW\_GRDH\_1SDV\_20180402T174911\_20180402T174936\_010308\_012C0D\_5BA1.SAFE S1B\_IW\_GRDH\_1SDV\_20180508T174912\_20180508T174937\_010833\_013CEF\_4F5C.SAFE S1B\_IW\_GRDH\_1SDV\_20180601T174913\_20180601T174938\_011183\_014840\_B8F6.SAFE S1B\_IW\_GRDH\_1SDV\_20180707T174916\_20180707T174941\_011708\_015894\_C5B7.SAFE

Output data: temporal backscatter signatures for various land cover types

→ 8th ADVANCED TRAINING COURSE ON LAND REMOTE SENSING

### Data processing

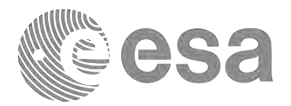

Creating a subset of S1 GRDH images

Spatial subset depending on the AOI

Radiometric calibration

Conversion of image intensity to sigma0 providing the radar backscatter

Terrain correction

Compensate for geometric distortions caused by topographical variations of a scene and the tilt of satellite sensor

Creating a multitemporal stack

Collocation spatially overlapping products (based on geolocation)

Speckle filtering

Filtering the inherent salt and pepper like texturing called speckles

Linear to dB conversion

Compensate for very high dynamic range in visualisation

Stack statistics

Analysis of temporal backscatter signatures

→ 8th ADVANCED TRAINING COURSE ON LAND REMOTE SENSING

### Data preparation

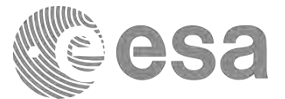

#### 1. Opening the S1 data

| - |  |
|---|--|
|   |  |
|   |  |
|   |  |
|   |  |
|   |  |

| ame               |               | Size  | Modified       |   |  |
|-------------------|---------------|-------|----------------|---|--|
| annotatio         | n             |       | 8/7/18 4:13 PM | _ |  |
| 🗂 measurei        | ment          |       | 8/7/18 4:13 PM |   |  |
| preview           |               |       | 8/7/18 4:13 PM |   |  |
| SIB_IW_G          | RDH_1S        |       | 8/7/18 4:13 PM |   |  |
| = support         |               |       | 8/7/18 4:13 PM |   |  |
| 🗋 manifest.       | safe          | 21 KB | 8/7/18 4:13 PM |   |  |
|                   |               |       |                |   |  |
|                   |               |       |                |   |  |
| ile <u>N</u> ame: | manifest.safe |       |                |   |  |

#### → 8th ADVANCED TRAINING COURSE ON LAND REMOTE SENSING

### Data preparation

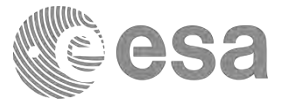

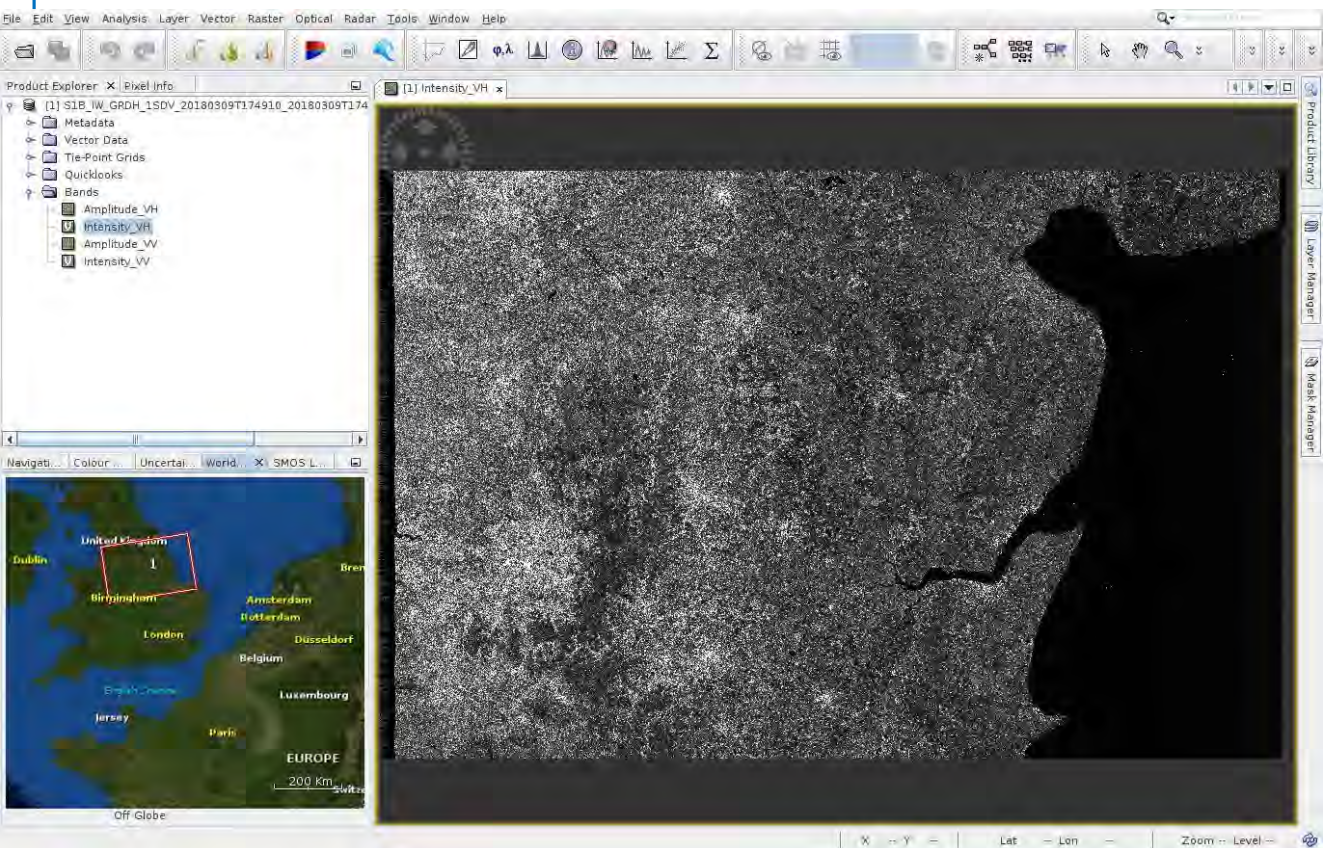

→ 8th ADVANCED TRAINING COURSE ON LAND REMOTE SENSING

#### Spatial subset

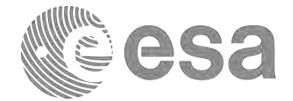

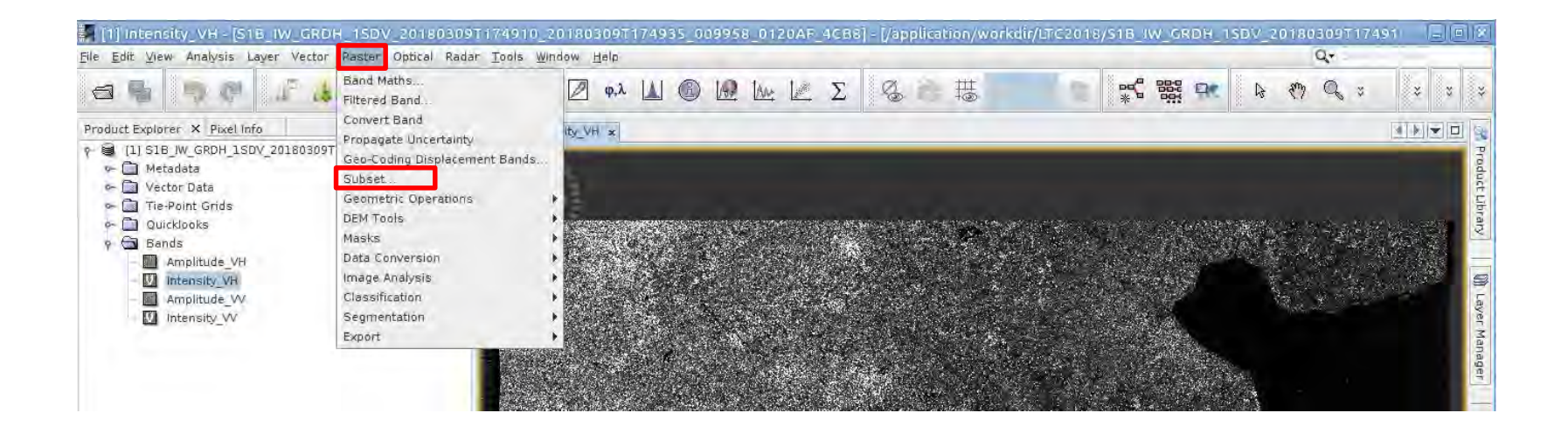

#### → 8th ADVANCED TRAINING COURSE ON LAND REMOTE SENSING

### Spatial subset - parameters

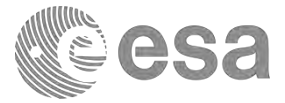

|                         | Specify Product Subset                                                                                                    | X                                                                                                    | Specify Product Subset                                                                                                 |
|-------------------------|----------------------------------------------------------------------------------------------------|----------------------------------------------------------------------------------------------------|----------------------------------------------------------------------------------------------------|
| Spatial Subset   Band S | Gubset   Tie-Point Grid Subset   Metada                                                                                                    | ata Subset                                                                                                    | Spatial Subset Band Subset Tie-Point Grid Subset Metadata Subset                                                       |
|                         | Pixel Coordinates       Geo Coordin         Scene start X:       Scene start Y:         Scene end X:       Scene end Y:         Scene step X:       Scene step Y:         Subset scene width:       Source scene width:         Source scene width:       Source scene height:         Use Preview       Fix | ates<br>2301 +<br>177 +<br>13806 -<br>4956 +<br>10 +<br>11506.0<br>4780.0<br>26247<br>16689<br>a full width<br>a full height | Amplitude_VH     Intensity_VH Intensity from complex data     Amplitude_VV     Intensity_W Intensity from complex data |
| <u></u>                 | Estimated raw                                                                                                    | storage size: 104 9M                                                                                                    | Estimated, raw storage size: 104.9                                                                                     |
|                         | <u>o</u> k                                                                                                    | <u>Cancel</u> <u>H</u> elp                                                                                                   | OK Cancel Help                                                                                                    |

#### → 8th ADVANCED TRAINING COURSE ON LAND REMOTE SENSING

#### Data check

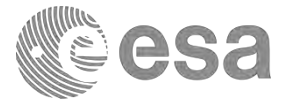

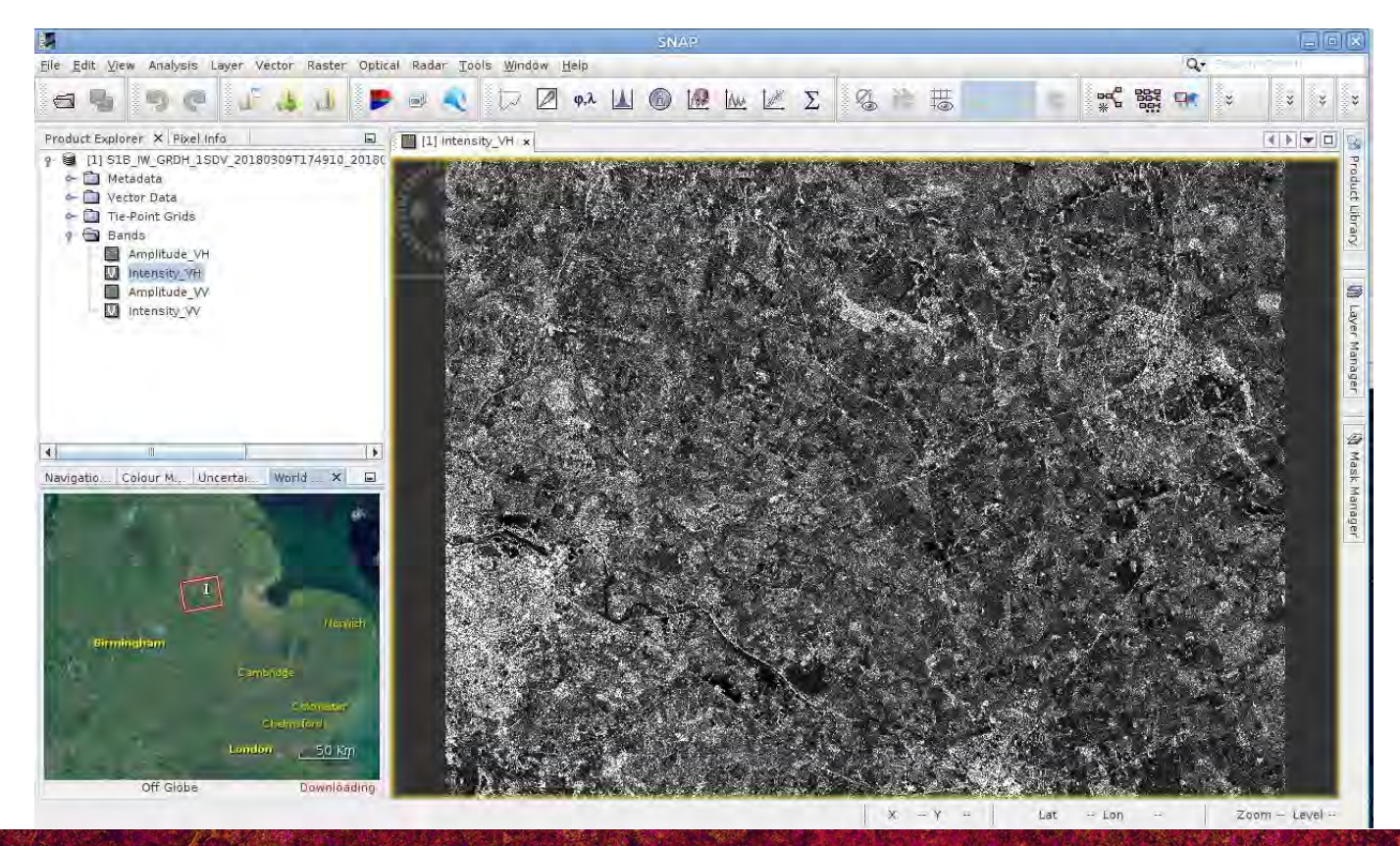

#### → 8th ADVANCED TRAINING COURSE ON LAND REMOTE SENSING

### Radiometric Calibration

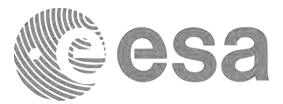

| Radar   | <u>Tools W</u> indo | w H | elp                            |
|---------|---------------------|-----|--------------------------------|
| Apply ( | Orbit File          |     | 1 11 A 10 1                    |
| Radion  | netric              | Þ   | Calibrate                      |
| Speck   | e Filtering         |     | Radiometric Terrain Flattening |
| Coregi  | stration            |     | Remove Antenna Pattern         |
| Interfe | rometric            |     | S-1 Thermal Noise Removal      |
| Polarin | netric              | •   | Convert Sigma0 to Betal        |
| Geome   | etric               |     | Convert Sigma0 to Camma0       |
| Sentin  | el-1 TOPS           |     | Create Calibration LUT TPG     |
| ENVISA  | T ASAR              |     |                                |
| SAR AP  | plications          |     |                                |
| SAR Ut  | ilities             |     |                                |
| SAR WI  | zards               |     | A CANAL STREET,                |
| Compl   | ex to Detected      | GR  |                                |
| Multilo | oking               |     |                                |

|                    | Calibration         |                           |
|--------------------|---------------------|---------------------------|
| le Help            |                     |                           |
| I/O Parameters Pr  | ocessing Parameters |                           |
| Polarisations:     | VH<br>W             |                           |
|                    |                     |                           |
|                    |                     |                           |
|                    |                     |                           |
| Save as complex    | utput               |                           |
| 🖌 Output sigma0 ba | d                   |                           |
| 🗌 Output gamma0 b  | and                 |                           |
| Output beta0 band  |                     |                           |
|                    |                     |                           |
|                    |                     |                           |
|                    |                     |                           |
|                    |                     |                           |
|                    |                     | <u>R</u> un <u>C</u> lose |

#### → 8th ADVANCED TRAINING COURSE ON LAND REMOTE SENSING

#### Geocoding

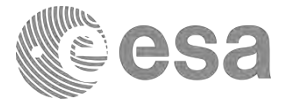

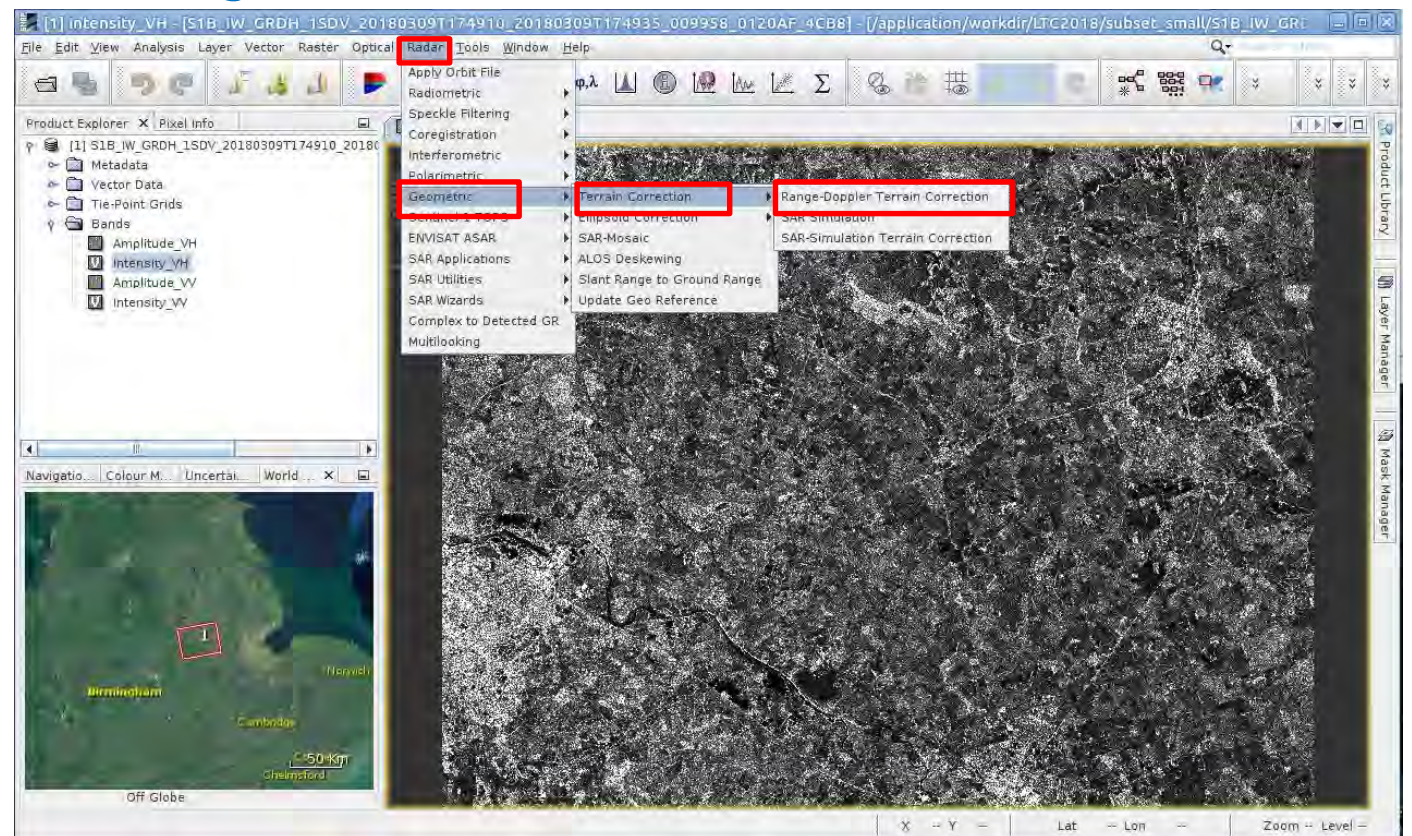

#### → 8th ADVANCED TRAINING COURSE ON LAND REMOTE SENSING

### Geocoding

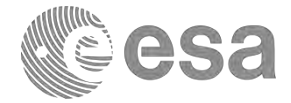

-\*

-

Projected local incidence angle

Close

| Range Doppler Terrain Correction                                                                      | Range                                                                                                    | Doppler Terrain Correction                                                                                                    |  |
|----------------------------------------------------------------------------------------------------|----------------------------------------------------------------------------------------------------|----------------------------------------------------------------------------------------------------|--|
| ile Help                                                                                              | File Help                                                                                                    |                                                                                                    |  |
| I/O Parameters Processing Parameters                                                                  | ///O Parameters Processing Para                                                                                          | meters                                                                                                    |  |
| Source Product<br>source:<br>[2] S1B_IW_GRDH_1SDV_20180309T174910_20180309T174935_009958_0120AF_4CE 👻 | Source Bands:                                                                                                    | Sigma0_VH<br>Sigma0_VV                                                                                                    |  |
| Target Product<br>Name:<br>SIB IW GRDH 15DV 20180309T174910 20180309T174935 009958 0120AF 4CB8 Cal TC |                                                                                                    |                                                                                                    |  |
| Save as: BEAM-DIMAP                                                                                   | Digital Elevation Model:                                                                                                 | SRTM 3Sec (Auto Download)                                                                                                    |  |
| Directory:                                                                                            | DEM Resampling Method:                                                                                                   | BILINEAR INTERPOLATION                                                                                                    |  |
| /application/workdir/LTC2018/subset_small_Cal_TC                                                      | Image Resampling Method:                                                                                                 | BILINEAR INTERPOLATION                                                                                                    |  |
| ✔ Open in SNAP                                                                                        | Source GR Pixel Spacings (az x ro                                                                                        | 10.0(m) × 10.0(m)                                                                                                    |  |
|                                                                                                    | Pixel Spacing (m):                                                                                                    | 10.0                                                                                                    |  |
|                                                                                                    | Pixel Spacing (deg):                                                                                                    | 8.983152841195215E-5                                                                                                    |  |
|                                                                                                    | Map Projection.  Mask out areas without elevation Output bands for:  Selected source band Incidence angle from ellipsoid | WGS84(DD)                                                                                                    |  |
|                                                                                                    | Apply radiometric normalization                                                                                          |                                                                                                    |  |
|                                                                                                    | Save Sigma0 band                                                                                                    | $  \leq m_{\rm eff} < m_{\rm eff} < $ |  |
|                                                                                                    | Save Gamma0 band                                                                                                    | New your set for the new provide the state of the set                                                                                                    |  |
|                                                                                                    | Save Beta0 band<br>Auxiliary File (ASAR only)                                                                            | Lesit, erre                                                                                                    |  |
| <u>B</u> un <u>C</u> lose                                                                             | L                                                                                                    | Run                                                                                                    |  |

#### → 8th ADVANCED TRAINING COURSE ON LAND REMOTE SENSING

#### Data check

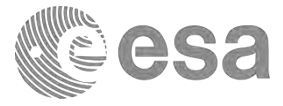

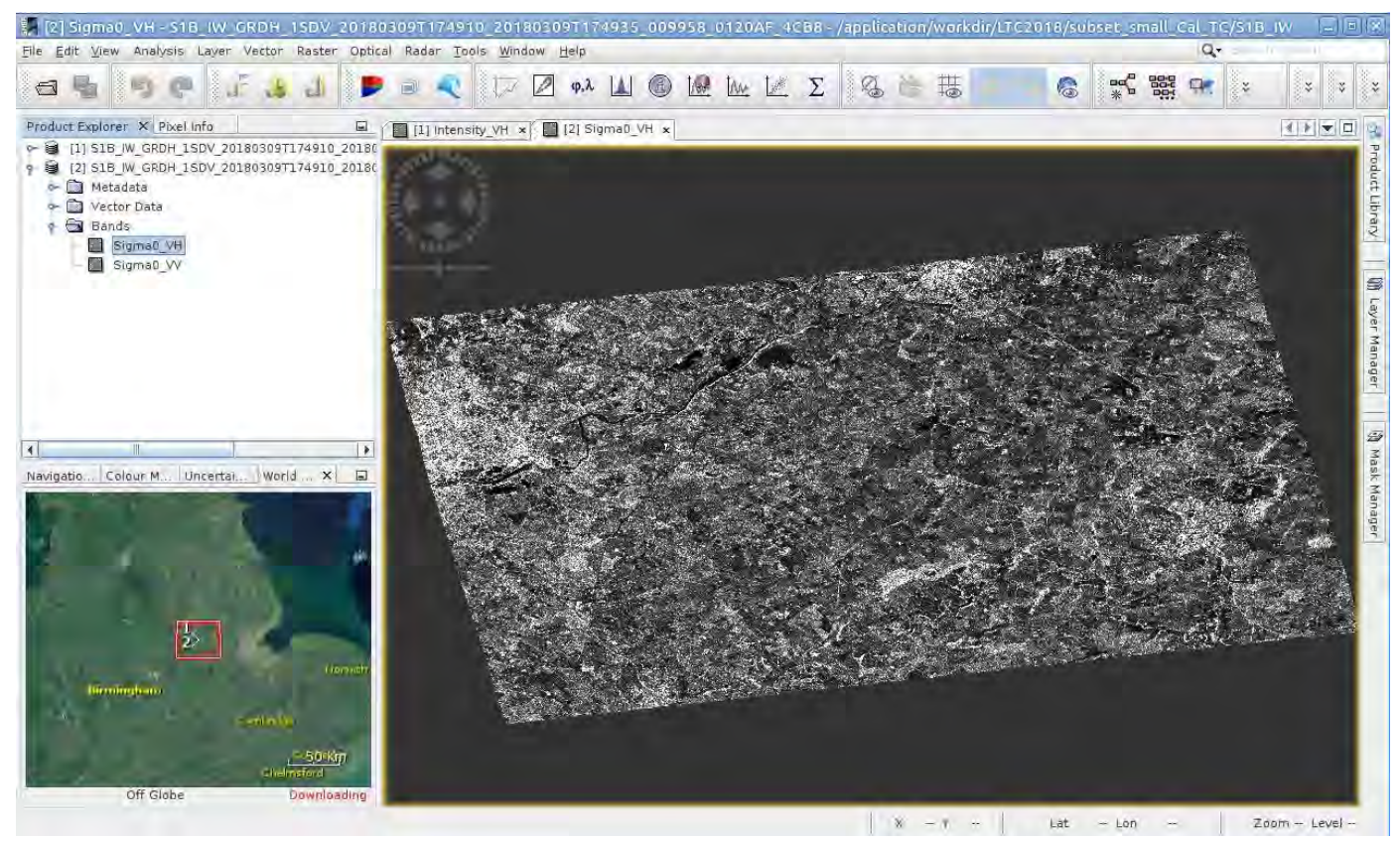

→ 8th ADVANCED TRAINING COURSE ON LAND REMOTE SENSING

# Spatial subset – batch processing with automatic processing graph

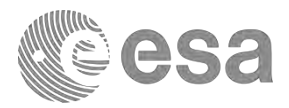

| Filt Man Anther Leve Mater Party Official Party         | SNAP                                                                                                    |              |
|---------------------------------------------------------|----------------------------------------------------------------------------------------------------|--------------|
| 🖻 📲 🍯 🥐 🖨 🔏 👍 🕨 🖻 🖉                                     | Δ φλ 🔟 🔞 ⊮ 🗽 Σ 🔍 🦄 🖽 & 🕾 Β 🕵 🗱 💘 🕅                                                                                                    | * * * * *    |
| oduct Explorer × Pixel Info                             |                                                                                                    |              |
|                                                         | File Graphs                                                                                                    |              |
|                                                         |                                                                                                    |              |
|                                                         | Read     Connect Graph     optical     write       Radar     Classification       Tools     Data Conversion                                 |              |
|                                                         | Whitchi     DEM Tools     Multi-size Mosaic     Mask     Machai     Mage Analysis     Multi-size Mosaic     Mask     Mask     Mask     Mask |              |
| gation Colour Uncertai World × SMOS L                   | BandMaths     BandMerge     Flip     Image-Filter                                                                                           |              |
| clasgow                                                 | Read Write Or TemporalPercentile                                                                                                    |              |
| United Kingdom<br>Dublin<br>Birmingham Amsterdam        | Data Format                                                                                                    |              |
| Rotterdam<br>Lenden Düsse<br>Belgium                    |                                                                                                    |              |
| English Charnel Luxembe<br>Guernsey 200 Km<br>Off Globe | Source product not selected                                                                                                    |              |
|                                                         | X - Y Lat Lon                                                                                                    | - Zoom Level |

→ 8th ADVANCED TRAINING COURSE ON LAND REMOTE SENSING

### Spatial subset - automatic processing graph

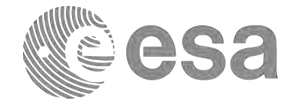

|                                          | Graph Builder | X   |                                                   |
|------------------------------------------|---------------|-----|---------------------------------------------------|
| File Graphs                              |               |     |                                                   |
| Read                                     | Subset        |     |                                                   |
| Read Write Sul<br>Source Product<br>Name | bset          |     | Parameters of the subset<br>(e.g. spatial extent) |
| Data Format:                             | Hected        | Run | (e.g. opatial enterny                             |

#### → 8th ADVANCED TRAINING COURSE ON LAND REMOTE SENSING

### Spatial subset – batch processing

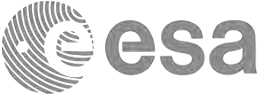

|                                                                            |                         | SNAP            |                                |          |                 |            |          | 1000 |
|----------------------------------------------------------------------------|-------------------------|-----------------|--------------------------------|----------|-----------------|------------|----------|------|
| <u>File Edit View Analysis Layer Vector Raster Optical Radar Tools Wir</u> | ndow <u>H</u> elp       |                 |                                |          |                 |            | Q-       |      |
| ↓ > • • • ↓ 5 • • • • •                                                    | φ.λ 🔝 🚯 😥               | IAM LA Z        | 名 合                            | 普名       | 309 G           | ** *** *   | K B B S  |      |
| Product Explorer × Pixel Info                                              |                         |                 |                                |          |                 |            |          |      |
|                                                                            |                         |                 |                                |          |                 |            |          |      |
|                                                                            | 1                       | В               | atch Processing                | 9        |                 | X          |          |      |
|                                                                            | File Graphs             |                 |                                |          |                 |            |          |      |
|                                                                            | 1/O Parameters          |                 | _                              | _        | _               |            |          |      |
|                                                                            | File Name               | Туре            | Acquisition                    | Track    | Orbit           | +          |          | lata |
|                                                                            |                         | -               |                                |          |                 |            | nroducts |      |
|                                                                            |                         |                 |                                |          |                 |            | products |      |
|                                                                            |                         |                 |                                |          |                 | 1          |          |      |
|                                                                            |                         |                 |                                |          |                 |            |          |      |
|                                                                            |                         |                 |                                |          |                 | ÷.         |          |      |
|                                                                            |                         |                 |                                |          |                 | 2          |          |      |
|                                                                            |                         |                 |                                |          |                 | Acres 1    |          |      |
|                                                                            | Target Folder           |                 |                                |          |                 | 0 Products |          |      |
| Navigation Colour Uncertai World × SMOS L 🖬                                | Save as: BEAM-DIMAP     | •               |                                |          |                 |            |          |      |
| North Sea                                                                  | Directory:              |                 |                                |          |                 |            |          |      |
|                                                                            | /application/pi/Desktop | /subset         | and a local state of the local | -        |                 |            |          |      |
| Glasgow                                                                    | Skip existing target    | files 🖌 Keep so | urce product nam               | le       |                 |            |          |      |
| -                                                                          |                         |                 | Load Gr                        | raph Rur | n <u>C</u> lose | Help       |          |      |
| United Vinndern                                                            |                         |                 |                                |          |                 |            |          |      |
| Consectangeon                                                              |                         |                 |                                |          |                 |            |          |      |

→ 8th ADVANCED TRAINING COURSE ON LAND REMOTE SENSING

### Spatial subset - batch processing

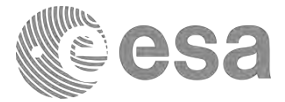

|                             | В            | atch Processing    | )        |       | 8          |
|-----------------------------|--------------|--------------------|----------|-------|------------|
| ile Graphs                  |              |                    |          |       |            |
| I/O Parameters              |              |                    |          |       |            |
| File Name                   | Туре         | Acquisition        | Track    | Orbit | 4          |
| S1B_IW_GRDH_1SDV_20         |              |                    |          |       |            |
| SIB_IW_GRDH_ISDV_20         |              |                    |          |       | 100        |
| 31B_IW_GRDH_1SDV_20         | _            |                    |          |       | -          |
| SIB_IW_GRDH_1SDV_20         |              |                    |          | -     | 5          |
| SIB_IW_GRDH_1SDV_20         |              |                    |          |       |            |
|                             |              |                    |          |       |            |
|                             |              |                    |          |       |            |
|                             |              |                    |          |       |            |
|                             |              |                    |          |       | 0          |
|                             |              |                    |          |       | 19         |
|                             |              |                    |          |       | 8          |
| Target Folder               |              |                    |          |       | 5 Products |
| Farger Folder               |              |                    |          |       |            |
| Save as: BEAM-DIMAP         | -            |                    |          |       |            |
| Directory:                  |              |                    |          |       |            |
| /application/workdir/LTC201 | .8/subset_sr | mall               |          |       |            |
| Skip existing target files  | Keep so      | purce product name | e        |       |            |
|                             |              | Land Co            | anh Dur  | Class | littele    |
|                             |              | Load Gr            | apri Rur | Liose | Heib       |

| 9              | Batch Processing : subset.xml                                |
|----------------|--------------------------------------------------------------|
| File Graphs    |                                                              |
| I/O Parameters | Subset                                                       |
| Source Bands:  | Amplitude_VH<br>Intensity_VH<br>Amplitude_VV<br>Intensity_VV |
| Copy Metadata  | es                                                           |
| -              |                                                              |
| 4              | Update                                                       |
|                | Load Graph Run <u>C</u> lose <u>H</u> elp                    |

#### → 8th ADVANCED TRAINING COURSE ON LAND REMOTE SENSING

#### Data check

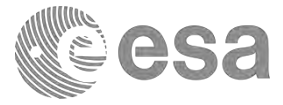

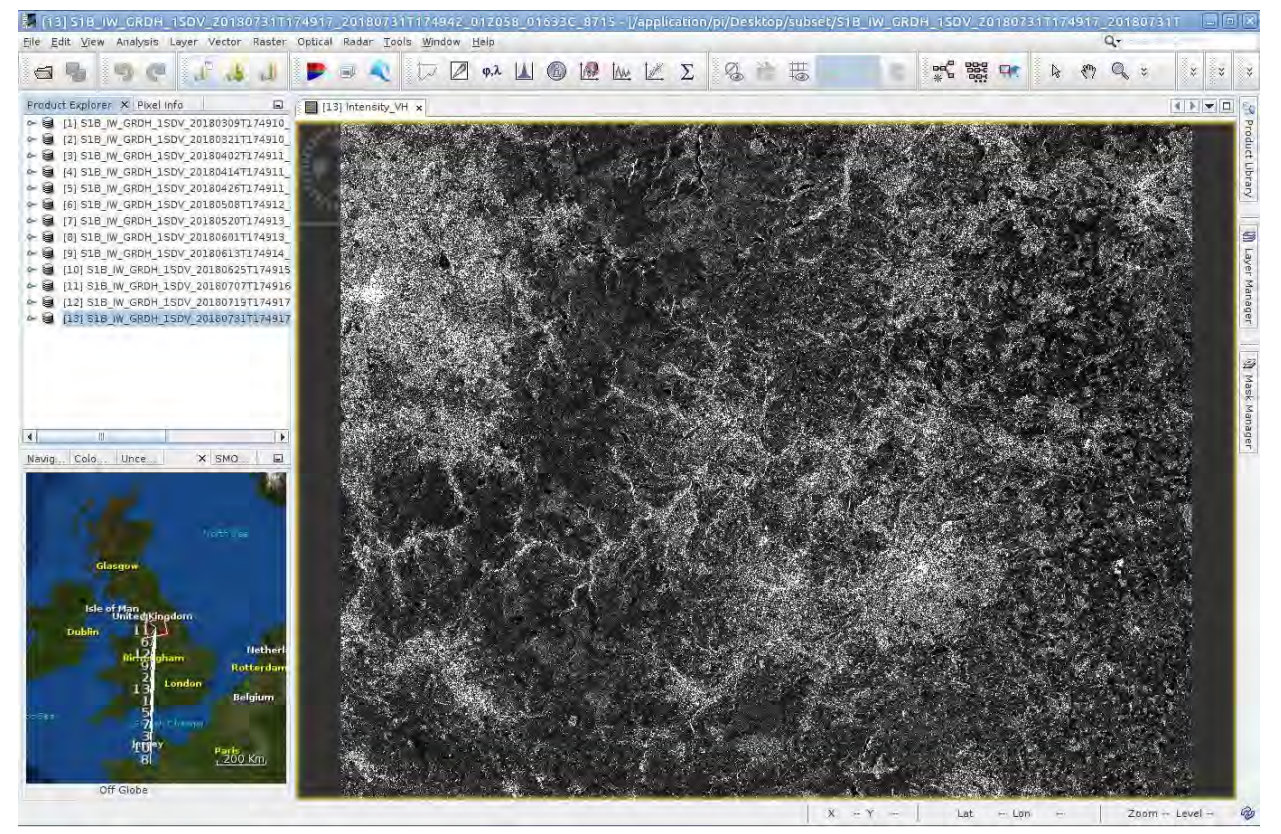

#### → 8th ADVANCED TRAINING COURSE ON LAND REMOTE SENSING

### Automatic Processing Graph - Calibration

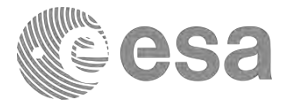

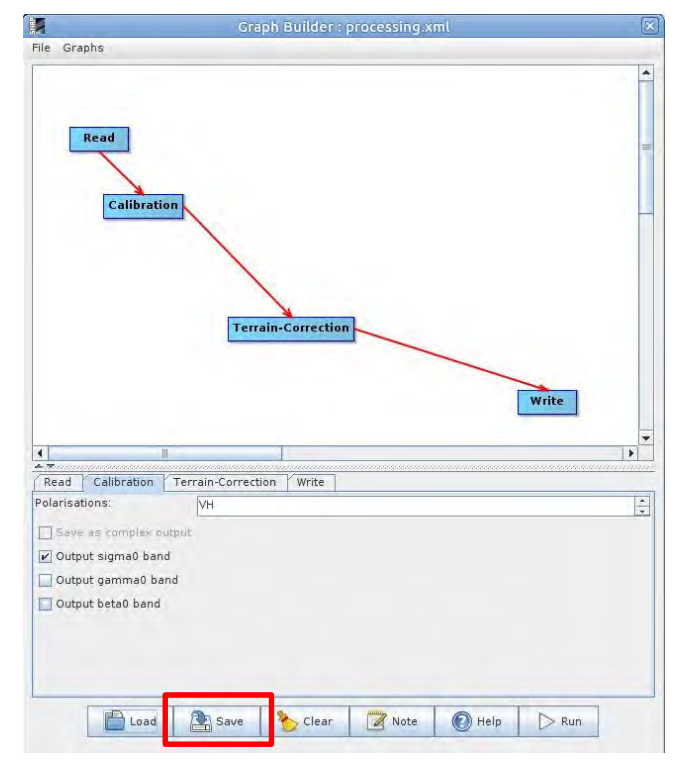

| VO Parameters Calibration                                          | Charles Filter / Terrain Correction / LinearToFromdB |              |
|--------------------------------------------------------------------|------------------------------------------------------|--------------|
| Polarisations: VH                                                  |                                                      |              |
| Save as complex output<br>Output sigma0 band<br>Output gamma0 band |                                                      |              |
| Output beta0 band                                                  |                                                      |              |
|                                                                    |                                                      |              |
| -                                                                  | Load Graph Run Close H                               | <u>t</u> elp |

#### save as e.g. Cal\_TC.xml

#### → 8th ADVANCED TRAINING COURSE ON LAND REMOTE SENSING

### Spatial subset – batch processing

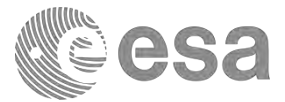

÷

5 Products

Help

Close

|                                                                                                    | В             | atch Processing           | 9     |       |            |                                                                                 | Batch P                 | rocessing : Cal_   | TC.xml |       |
|----------------------------------------------------------------------------------------------------|---------------|---------------------------|-------|-------|------------|---------------------------------------------------------------------------------|-------------------------|--------------------|--------|-------|
| File Graphs                                                                                                    |               |                           |       |       |            | File Graphs                                                                     |                         |                    |        |       |
| I/O Parameters                                                                                                 |               |                           |       |       |            | 1/O Parameters Calibr                                                           | ation Terrai            | n-Correction       |        |       |
| File Name                                                                                                    | Туре          | Acquisition               | Track | Orbit | 4-         | File Name                                                                       | Туре                    | Acquisition        | Track  | Orbit |
| S1B_IW_GRDH_1SDV_20                                                                                            |               |                           |       |       |            | S1B_IW_GRDH_1SDV_20                                                             |                         |                    |        |       |
| S1B_IW_GRDH_1SDV_20                                                                                            |               |                           |       |       | 100        | S1B_IW_GRDH_1SDV_20                                                             |                         |                    |        |       |
| S1B_IW_GRDH_1SDV_20                                                                                            |               |                           |       |       |            | S1B_IW_GRDH_1SDV_20                                                             |                         |                    |        |       |
| S1B_IW_GRDH_1SDV_20                                                                                            |               |                           |       |       |            | S1B_IW_GRDH_1SDV_20                                                             |                         |                    |        |       |
| S1B_IW_GRDH_1SDV_20                                                                                            |               |                           |       |       |            | S1B_IW_GRDH_1SDV_20                                                             |                         |                    |        |       |
|                                                                                                    |               |                           |       |       |            |                                                                                 |                         |                    |        |       |
| Target Folder<br>Save as: BEAM-DIMAP                                                                           | <b>•</b>      |                           |       |       | S Products | Target Folder<br>Save as: BEAM-DIMAP                                            |                         |                    |        |       |
| Target Folder<br>Save as: BEAM-DIMAP<br>Directory:                                                             | •             |                           |       |       | 5 Products | Target Folder<br>Save as: BEAM-DIMAP<br>Directory:                              |                         |                    |        |       |
| Target Folder<br>Save as: BEAM-DIMAP<br>Directory:<br>/application/workdir/LTC20                               | 18/subset_sn  | nall                      |       |       | 5 Products | Target Folder<br>Save as: BEAM-DIMAP<br>Directory:<br>/application/pi/Desktop/s | ubset.                  |                    |        |       |
| Target Folder<br>Save as: BEAM-DIMAP<br>Directory:<br>//application/workdir/LTC20<br>Skip existing target file | 118/subset_sn | nall<br>purce product nam | e     |       | 5 Products | Target Folder<br>Save as: BEAM-DIMAP<br>Directory:<br>/application/pi/Desktop/s | ubset.<br>Ies 🖌 Keep so | ource product name | e      |       |

Open previously saved graph Cal\_TC.xml

→ 8th ADVANCED TRAINING COURSE ON LAND REMOTE SENSING

### Creating multitemporal stack

| Radar Tools Windo                                    | w <u>H</u> elp                        |                       |
|------------------------------------------------------|---------------------------------------|-----------------------|
| Apply Orbit File<br>Radiometric<br>Speckle Filtering |                                       | φ,λ Δ @               |
| Coregistration                                       | Coregistration                        | [1] Sigmac            |
| Interferometric                                      | S1 TOPS Coregistration                | on For Carl           |
| Polarimetric                                         | DEM-Assisted Coregis                  | tration 🕨             |
| Geometric                                            | Stack Tools                           | Create Stack          |
| Sentinel-1 TOPS                                      | Cross InSAR resampli                  | ng Stack Averaging    |
| ENVISAT ASAR                                         |                                       | Stack Split           |
| SAR Applications                                     | 10×                                   | and the second second |
| SAR Utilities                                        | - <b>&gt;</b>                         |                       |
| SAR Wizards                                          | • • • • • • • • • • • • • • • • • • • |                       |
| Complex to Detected<br>Multilooking                  | GR                                    |                       |

| ProductSet-Reader 2-0<br>File Name                     |                |                    |                |         |         |
|--------------------------------------------------------|----------------|--------------------|----------------|---------|---------|
| File Name                                              | reateStack 1   | Write              |                |         | _       |
| S MALCODE 1COM 1COM                                    | Type           | Acquisition        | Track.         | Orbit   | 4       |
| P M ORUM 150V 201                                      |                |                    |                |         | 1.1     |
| 8 W GRDH 1SDV 201                                      | -              |                    |                |         | -       |
| 8 NW GRDH 15DV 201                                     |                |                    |                |         |         |
| 3 /W GRDH 150V 201                                     |                |                    |                |         |         |
|                                                        |                |                    |                |         |         |
|                                                        |                |                    |                |         | 1.25    |
|                                                        |                |                    |                |         | -       |
|                                                        |                |                    |                |         |         |
|                                                        |                |                    |                |         |         |
|                                                        |                |                    |                |         |         |
|                                                        |                |                    |                |         | -       |
|                                                        |                |                    |                |         | 2       |
|                                                        |                |                    |                |         | -       |
|                                                        |                |                    |                |         | 0       |
|                                                        |                |                    |                |         | 2       |
|                                                        |                |                    |                |         |         |
|                                                        |                |                    |                |         | 5 Predu |
| 1-ProductSet-Reader 2-                                 | CreateStack 3  | Write              |                |         | _       |
| Name:<br>S10_NV_GRDH_15DV_2010<br>Save as 10E6AM-DDMAP | 05097174910_20 | 1003097174935_0099 | 50_0120AF_4C00 | I_Stack |         |

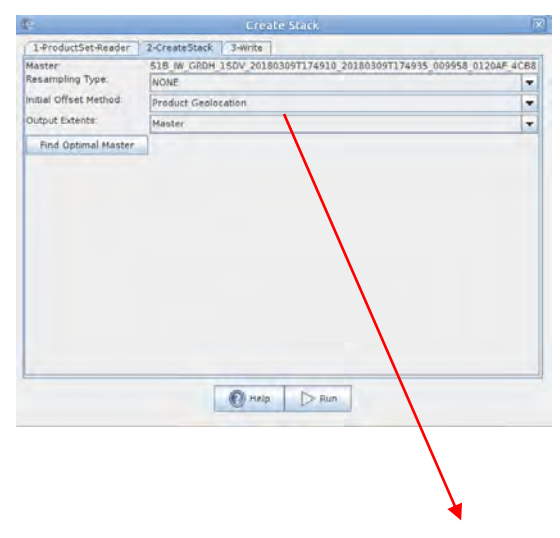

- Product geolocation (if terrain corrected)
- Orbits (not terrain corrected)

#### → 8th ADVANCED TRAINING COURSE ON LAND REMOTE SENSING

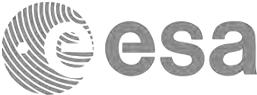

### Multitemporal speckle filtering

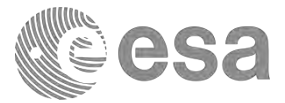

1

Close

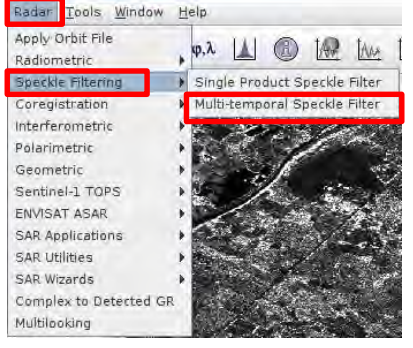

| I/O Parameters Processing Parameters                                           | 1/O Parameters Processi                                                                                                 | ng Parameters                                                                                                    |
|--------------------------------------------------------------------------------|----------------------------------------------------------------------------------------------------|----------------------------------------------------------------------------------------------------|
| Source Product<br>source:<br>[1] Stack<br>Target Product<br>Name:<br>Stack_Spk |                                                                                                    | Sigma0_VH_mst_09Mar2018<br>Sigma0_VV_mst_09Mar2018<br>Sigma0_VH_slv1_02Apr2018<br>Sigma0_VH_slv2_02Apr2018<br>Sigma0_VH_slv2_08May2018<br>Sigma0_VV_slv4_08May2018<br>Sigma0_VV_slv5_01Jun2018<br>Sigma0_VV_slv6_01Jun2018 |
| Save as: BEAM-DIMAP Directory: [/application/pi/Desktop/subset Copen in SNAP   | Filter:<br>Filter Size X (odd number):<br>Filter Size Y (odd number):<br>Estimate Equivalent Number<br>Number of Looks: | Gamma Map<br>3<br>3<br>of Looks V                                                                                                    |
|                                                                                | 4                                                                                                    | I                                                                                                    |

→ 8th ADVANCED TRAINING COURSE ON LAND REMOTE SENSING

### Multitemporal speckle filtering

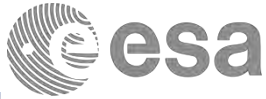

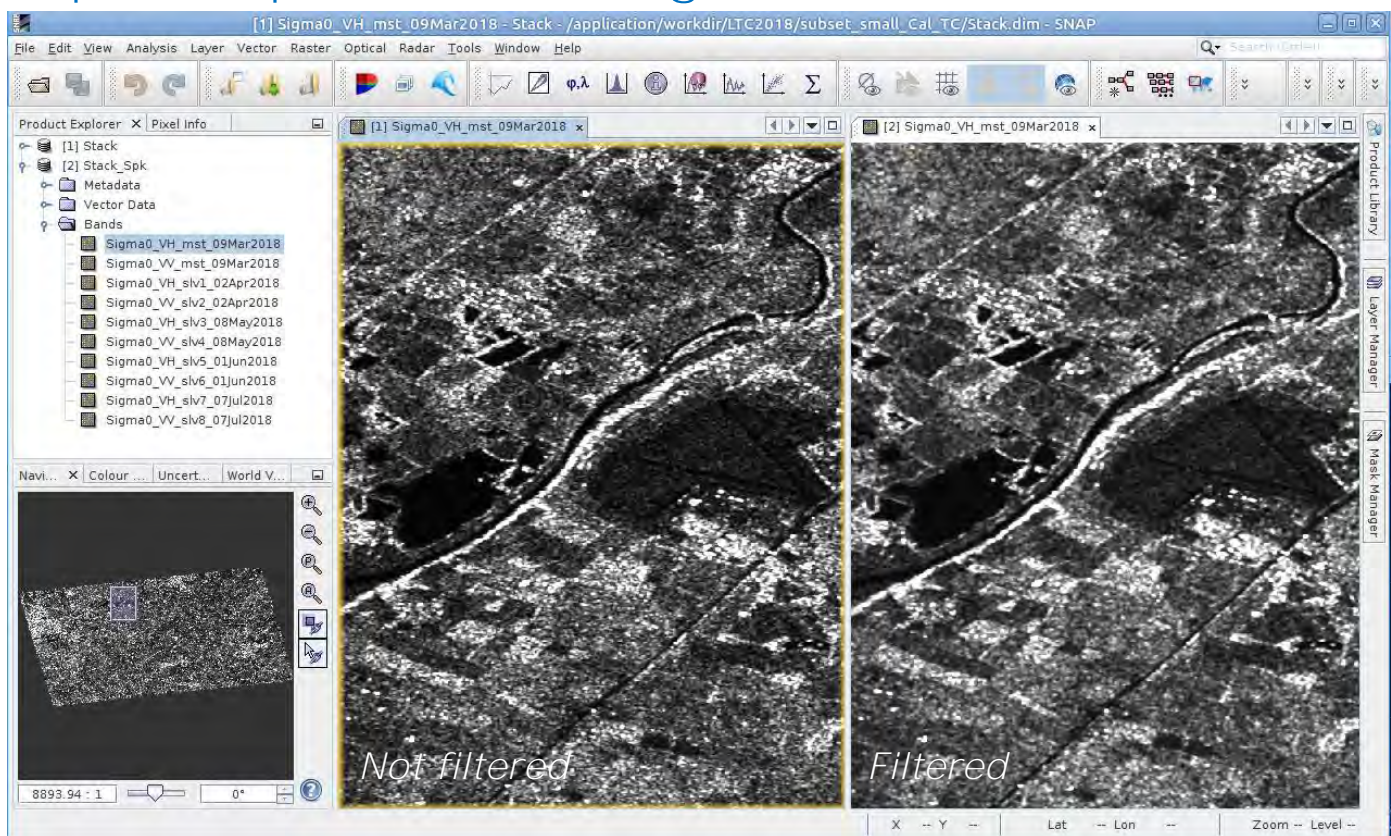

→ 8th ADVANCED TRAINING COURSE ON LAND REMOTE SENSING

### Conversion from linear to dB

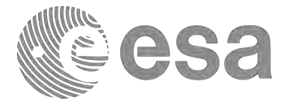

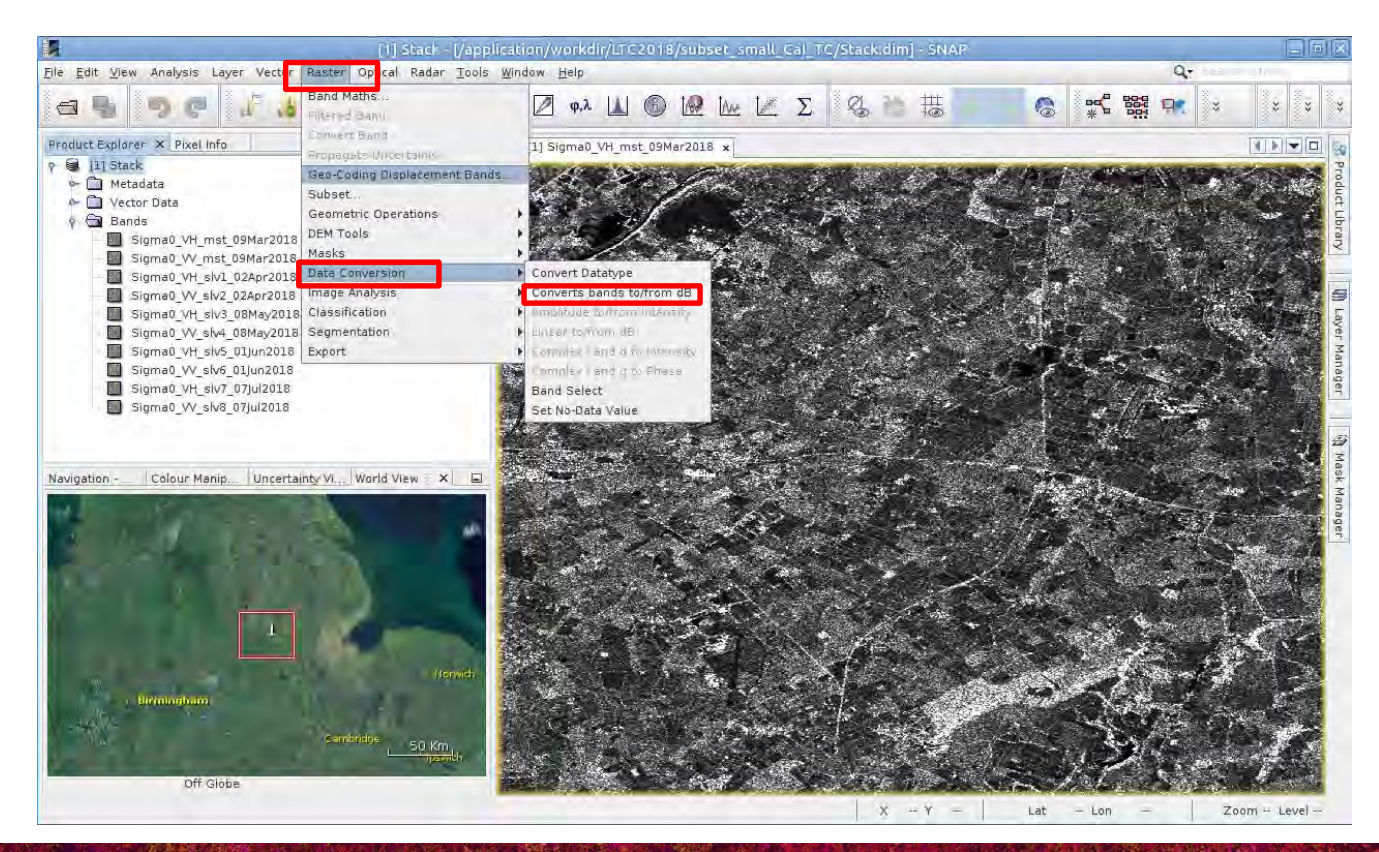

#### → 8th ADVANCED TRAINING COURSE ON LAND REMOTE SENSING

### Conversion from linear to dB

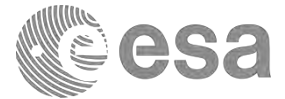

|                   | Converts bands to/from dB    | ×   |
|-------------------|------------------------------|-----|
| ile Help          |                              |     |
| I/O Para          | meters Processing Parameters |     |
| Source F          | Product                      |     |
| [2] Stac          | k_Spk                        |     |
| Target P<br>Name: | roduct                       |     |
| Stack_S           | pk_dB                        |     |
| Save<br>Direc     | as: BEAM-DIMAP               |     |
| /app              | lication/pi/Desktop/subset   |     |
| Dopen             | n in SNAP                    |     |
|                   |                              | -1  |
|                   |                              |     |
|                   |                              |     |
|                   |                              |     |
|                   | <u>Run</u> <u>C</u> lo       | ose |

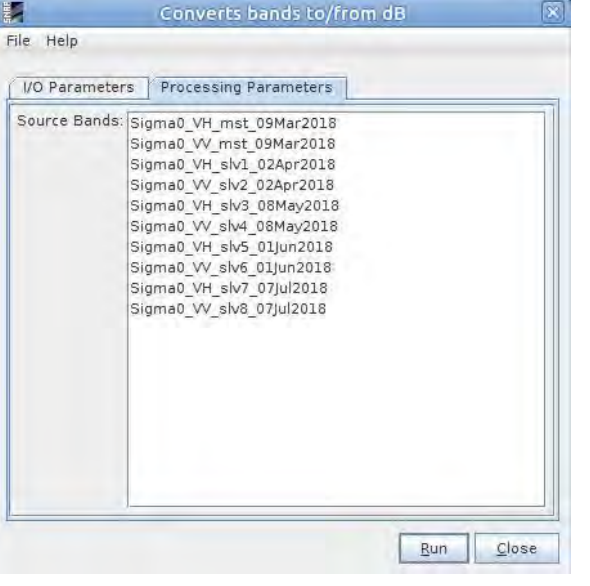

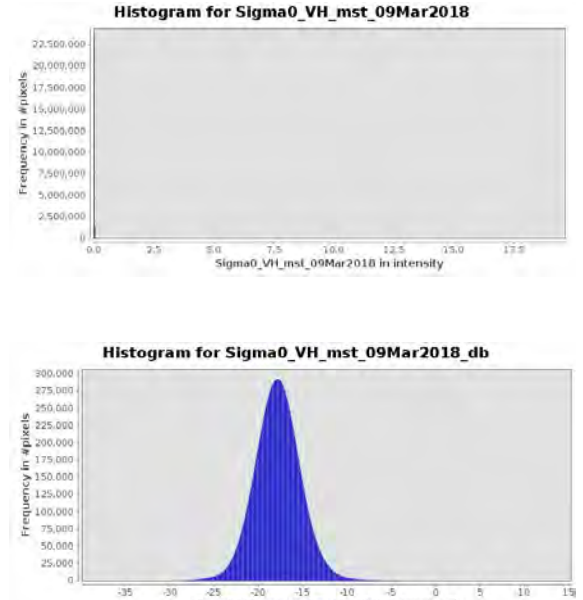

Sigma0 VH mst 09Mar2018 db in intensity db

#### → 8th ADVANCED TRAINING COURSE ON LAND REMOTE SENSING

#### Linear vs dB comparison

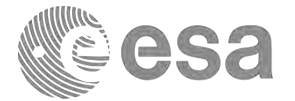

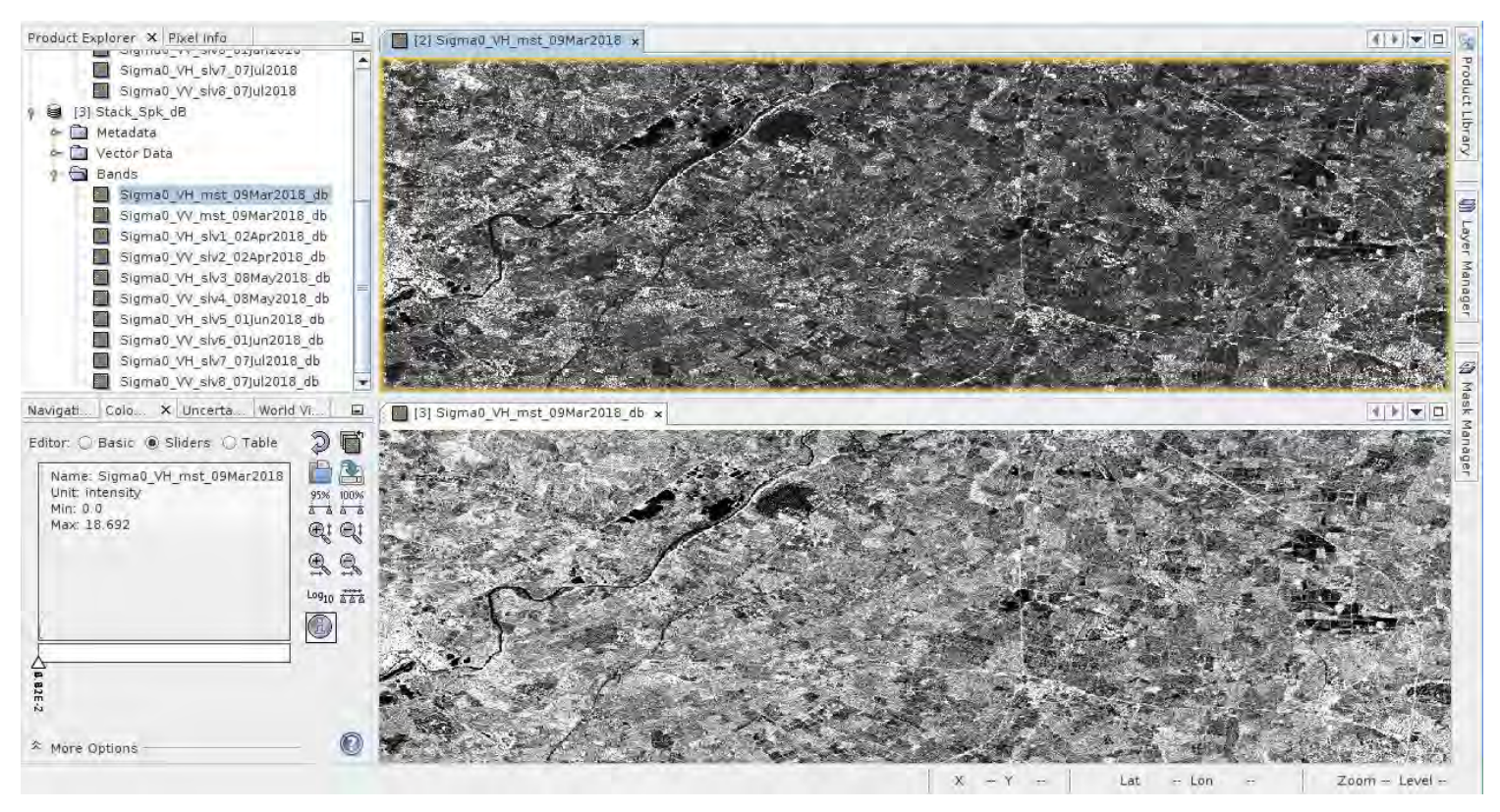

#### → 8th ADVANCED TRAINING COURSE ON LAND REMOTE SENSING

### Scatterplots

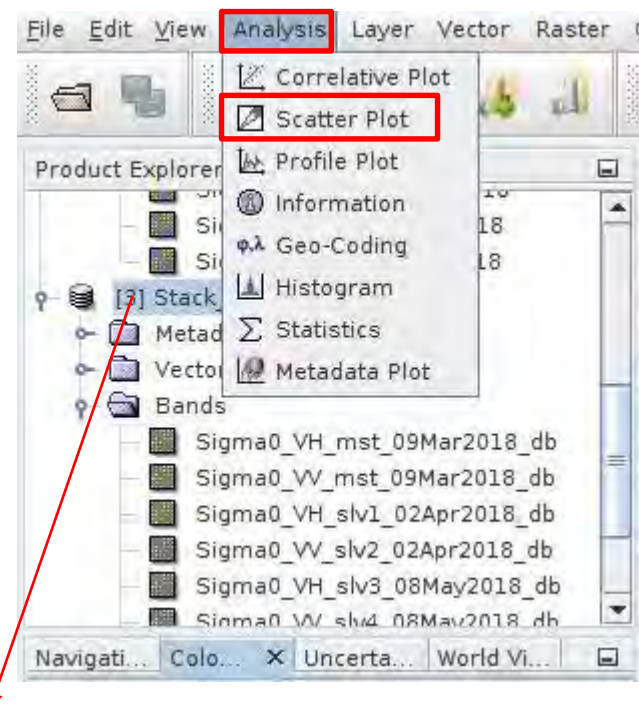

Scatter Plot × Scatter Plot 17.5 € 15.0 2 12.5 X-Axis E 10.0 Auto minimax nte 7.5 £ 5.0 문 2.5 [3]Stack Spk 7jul2018\_0 SigmaD VV mst 09Mar2018 db 💌 Auto min/max 6 7.5 10.0 (31Stack Spk 1.00 -12.5 3 sigmat VV skot trjul2018, db 👻 15.1 Invert plot colors .2011 -10 15 10 の図念 Sigma0\_VV\_mst\_09Mar2018\_db in intensity\_db Scatter Plot X Scatter Plot 7.5 믕 5.0 30 ž 2.5 X-Axis Auto min/max 0.0 Mer -2.5 5 1 qp 8102m(20 2A5 40.0 -5.0 SIStack Spk Sigma0\_VH\_mst\_09Mar2018\_db 🗣 Auto min/max Mar Hite 13)Stack Spk db statuetto fele He demail 0 .22.5 25.0 Invert plot colors -35 -30 -25 -20 -15 -10 .5 .Ó 5 四日 金日 Sigma0\_VH\_mst\_09Mar2018\_db in intensity\_db (F)

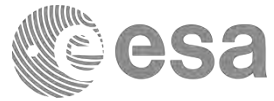

Select bands that
 you want to plot

Select your data stack

→ 8th ADVANCED TRAINING COURSE ON LAND REMOTE SENSING

#### **RGB** Composite

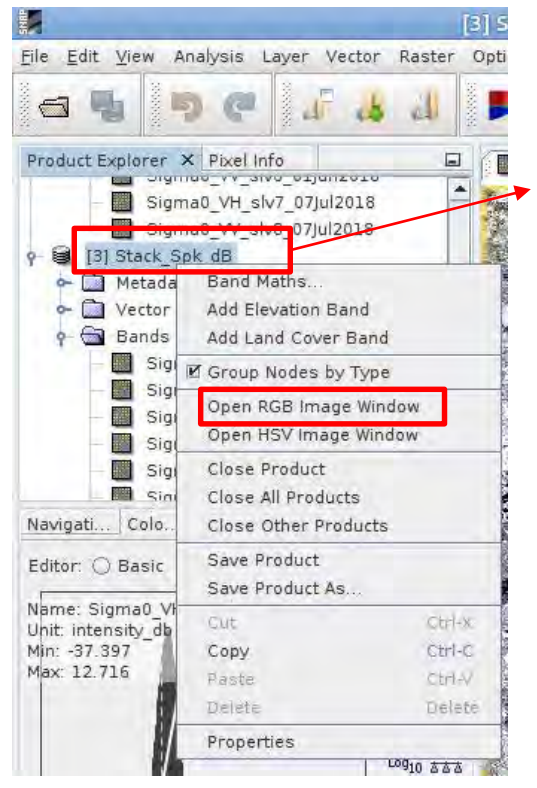

# Right click on the product

|          | Select RGB-Image Channels                           |                                                                                                    |
|----------|-----------------------------------------------------|----------------------------------------------------------------------------------------------------|
| Profile: |                                                     |                                                                                                    |
| Red:     | \$3.Sigma0_VV_mat_09Mar2018_db                      |                                                                                                    |
| Green:   | \$3.Sigma0_VV_s1v2_02Apr2018_db                     | Dand calestian                                                                                                  |
| Blue:    | \$3.Sigma0_VV_slv4_08May2018_db                     | Band Selection                                                                                                  |
|          | Expressions are valid                               | be a second second second second second second second second second second second second second second second s |
| Stor     | re RGB channels as virtual bands in current product |                                                                                                    |
|          |                                                     |                                                                                                    |
|          | OK Cancel Help                                      | ]                                                                                                    |

→ 8th ADVANCED TRAINING COURSE ON LAND REMOTE SENSING

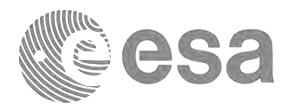

#### **RGB** Composite

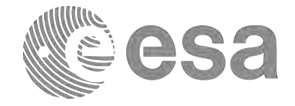

[3] Sigma0\_VH\_mst\_09Mar2018\_db × [3] RGB ×

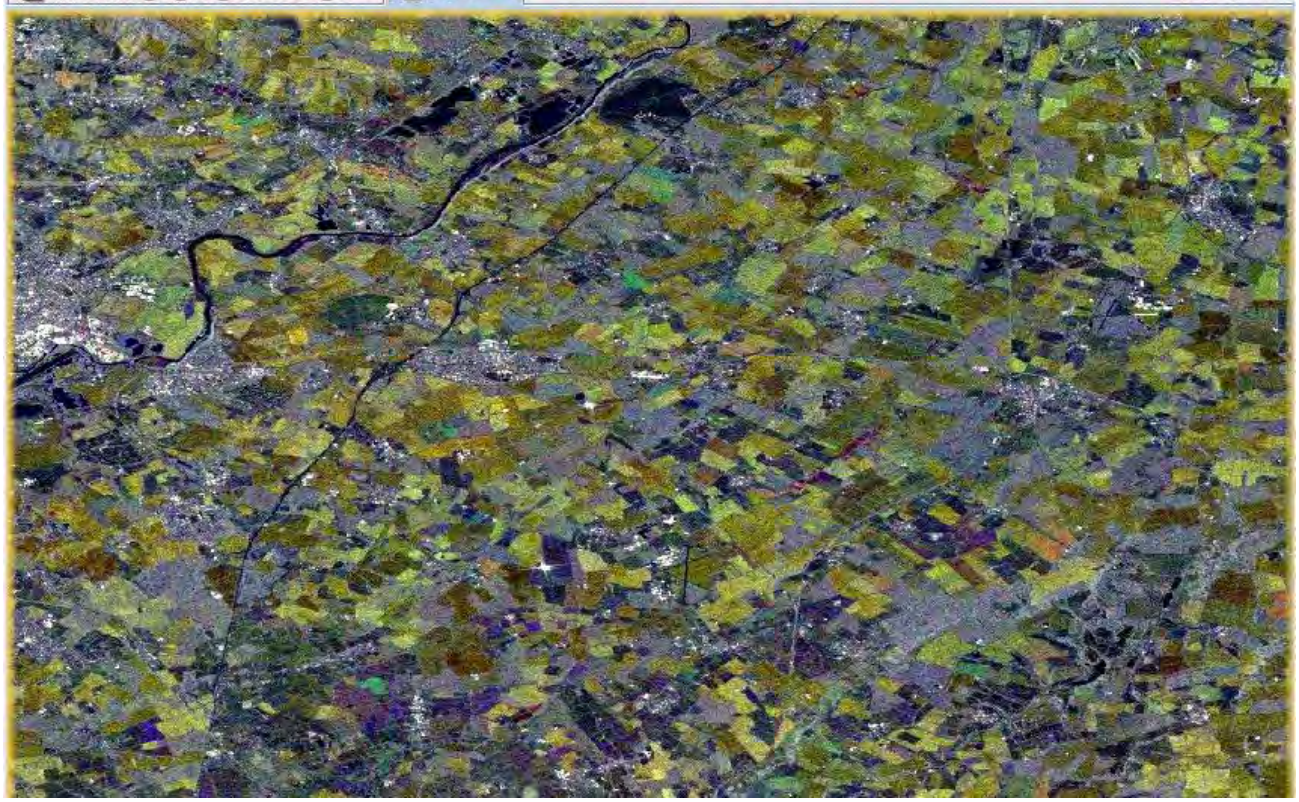

→ 8th ADVANCED TRAINING COURSE ON LAND REMOTE SENSING

### Stack averaging

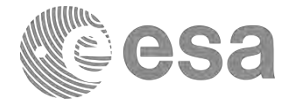

| Apply Orbit File<br>Radiometric<br>Speckle Filtering | , φ,λ 🔟 🚯 🚂 ΙΔυ             | Σ               |
|------------------------------------------------------|-----------------------------|-----------------|
| Coregistration                                       | Coregistration              |                 |
| Interferometric                                      | S1 TOPS Coregistration      | *               |
| Polarimetric                                         | DEM-Assisted Coregistration | •               |
| Geometric                                            | Stack Tools                 | Create Stack    |
| Sentinel-1 TOPS                                      | Cross InSAR resampling      | Stack Averaging |
| ENVISAT ASAR                                         | •                           | Stack Split     |
| SAR Applications                                     |                             |                 |
| SAR Utilities                                        | +                           |                 |
| SAR Wizards                                          | •                           |                 |
| Complex to Detected                                  | GR                          |                 |
| Multilooking                                         |                             |                 |

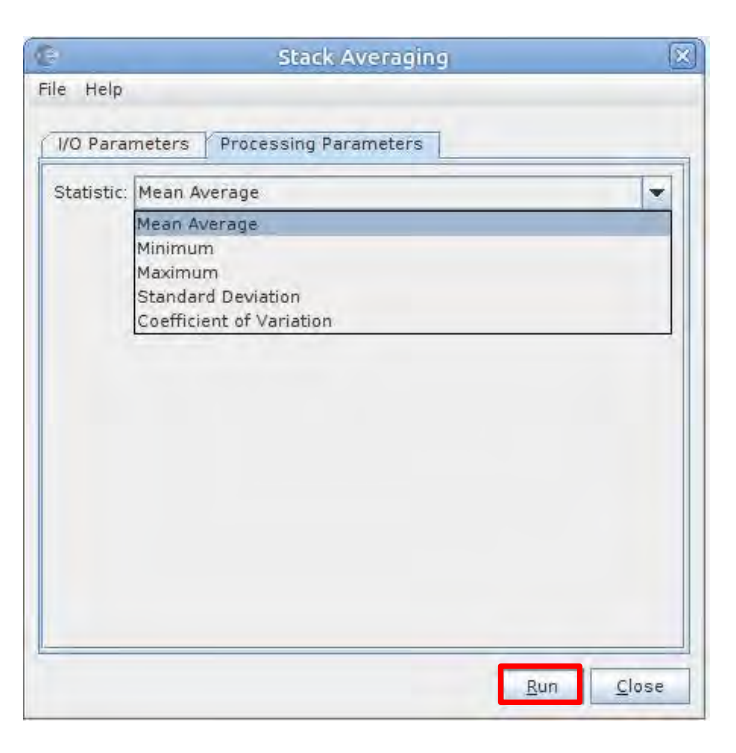

#### → 8th ADVANCED TRAINING COURSE ON LAND REMOTE SENSING

### Stack averaging – RGB Composite

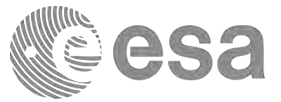

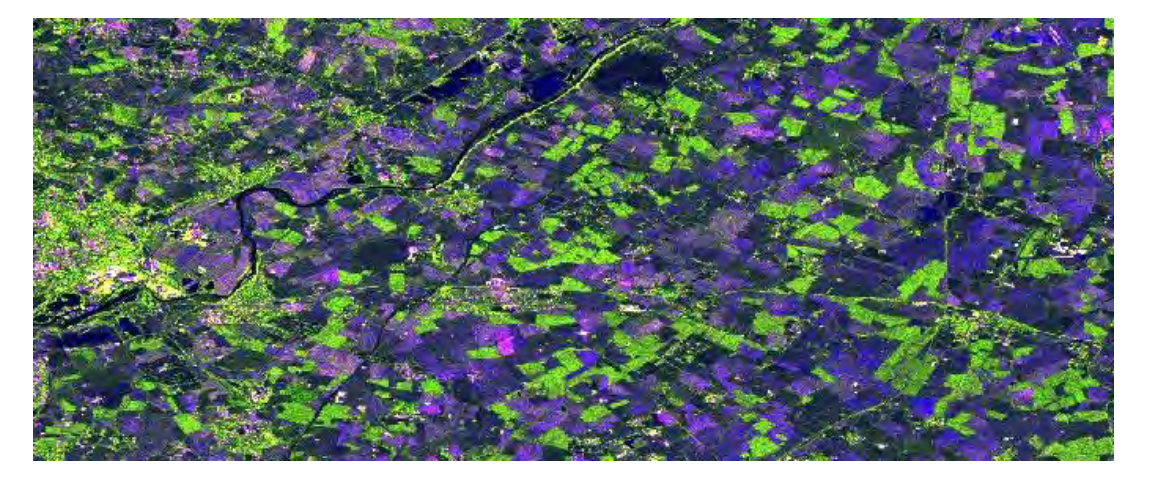

| Dual Po | l Ratio Sigma0 VV+VH |   | Î |
|---------|----------------------|---|---|
| Red:    | Sigma0_VV            | - |   |
| Green:  | Sigma0_VH            | - |   |
| Blue:   | Sigma0_VV/Sigma0_VH  |   |   |

#### → 8th ADVANCED TRAINING COURSE ON LAND REMOTE SENSING

### Image statistics

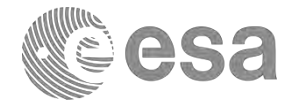

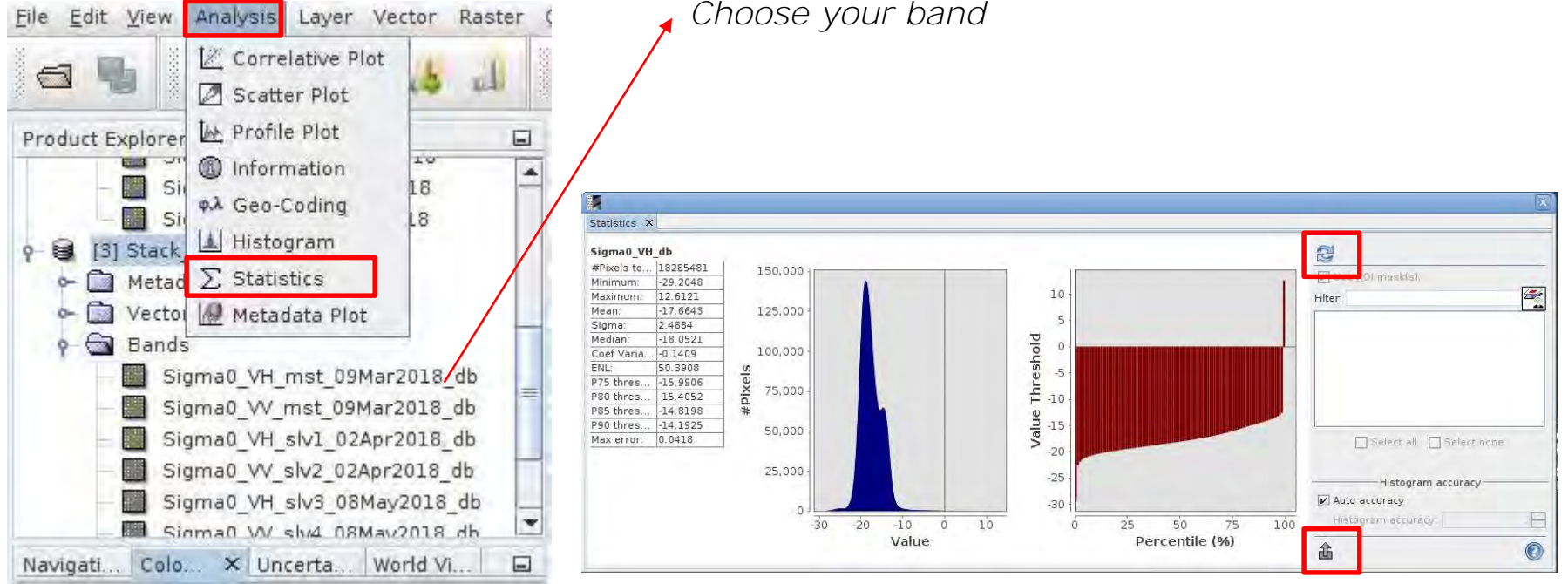

#### Choose your band

→ 8th ADVANCED TRAINING COURSE ON LAND REMOTE SENSING

### Time series analysis

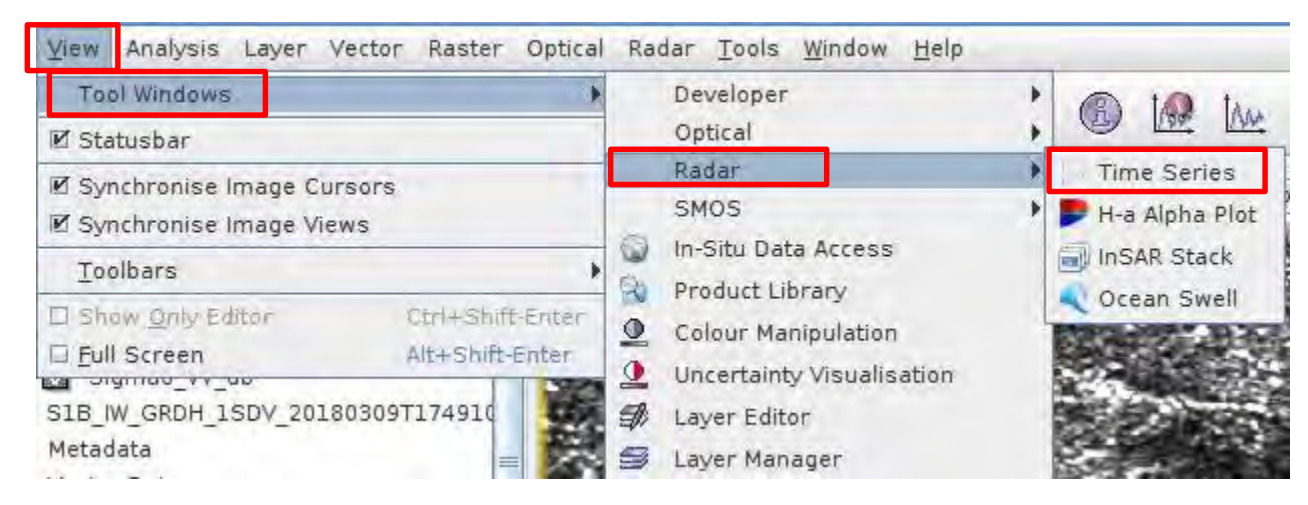

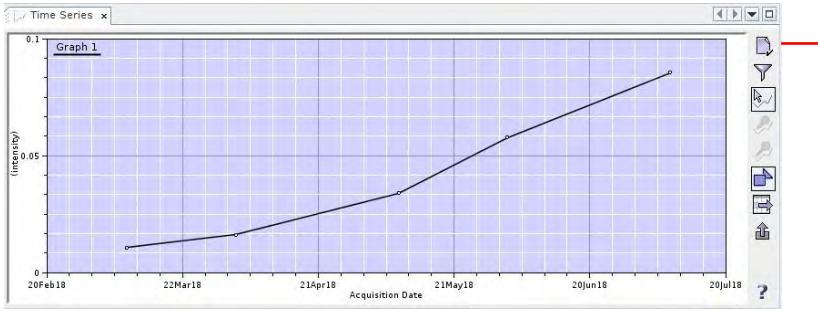

Add your data products

#### → 8th ADVANCED TRAINING COURSE ON LAND REMOTE SENSING

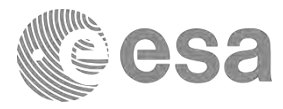

## esa

### Time series analysis

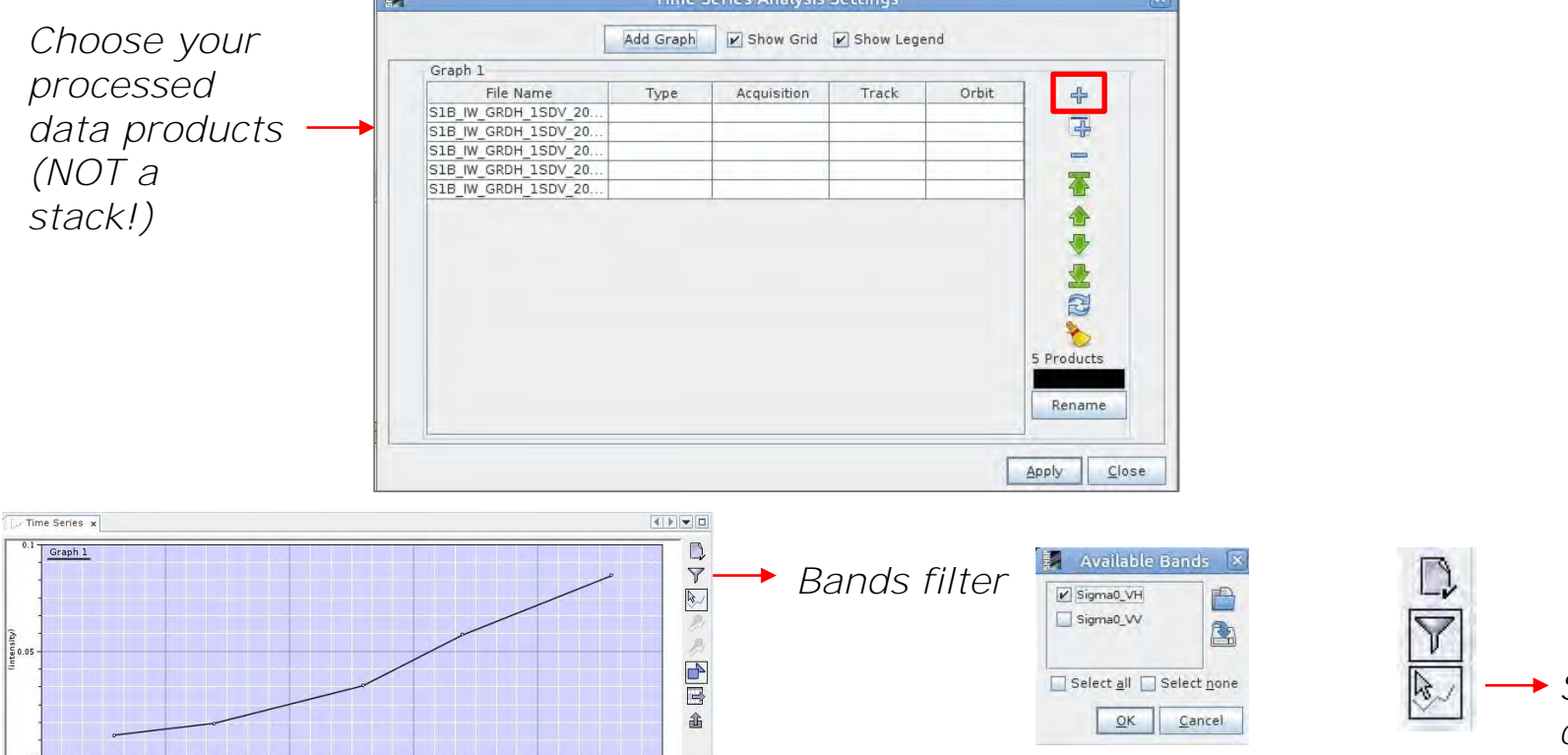

→ Show plot at cursor position

#### → 8th ADVANCED TRAINING COURSE ON LAND REMOTE SENSING

20/un 18

20jul18 ?

21May18

10-14 September 2018 | University of Leicester | United Kingdom

Acquisition Date

21Apr18

20Feb18

22Mar18

#### Time series analysis

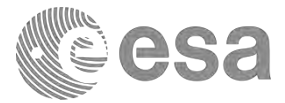

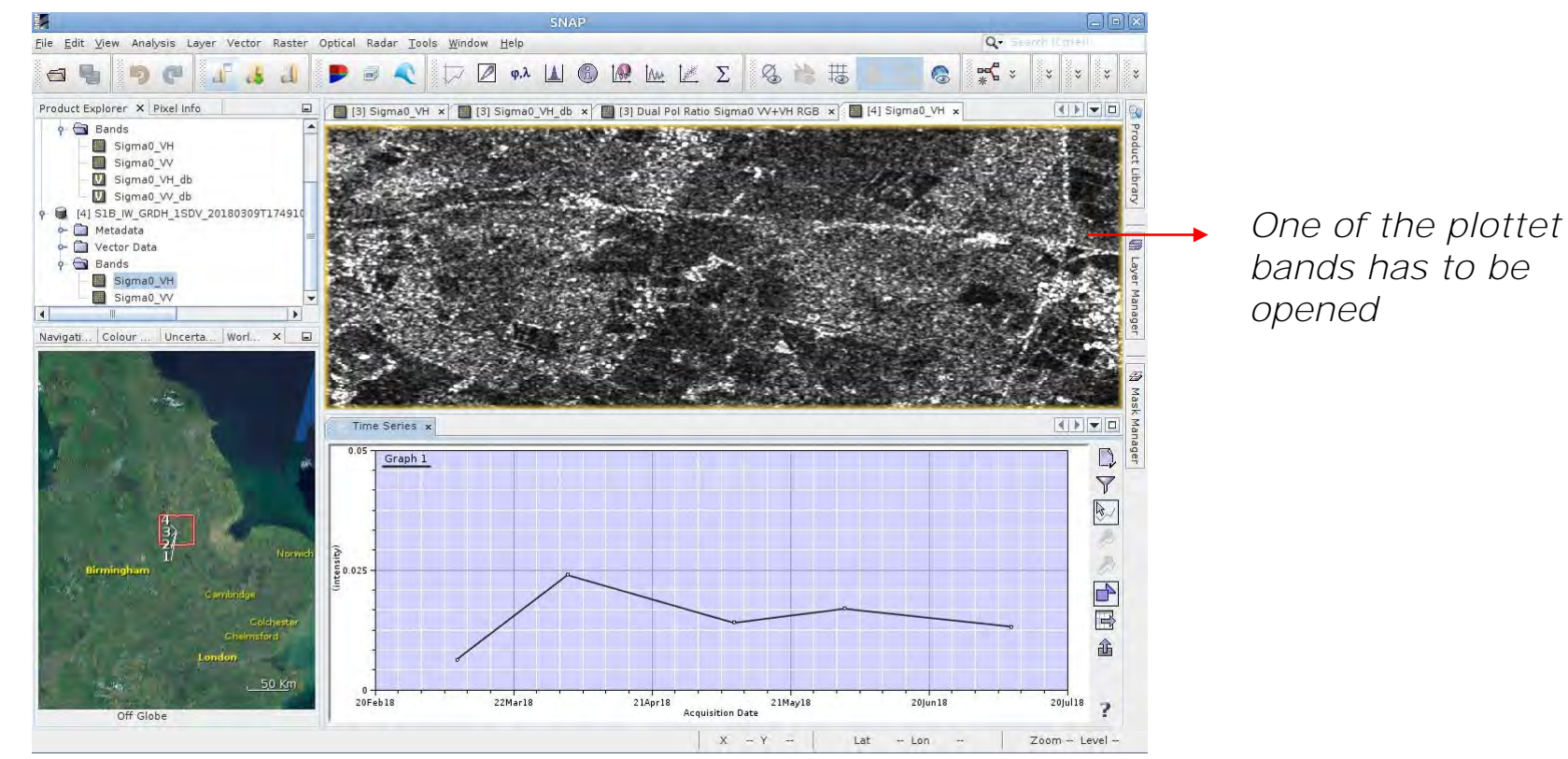

#### → 8th ADVANCED TRAINING COURSE ON LAND REMOTE SENSING